# How to run a Degree Evaluation in Banner

the set and

CITIL EODD

## <u>What is a Degree Evaluation and why do I need one?</u>

A degree evaluation is a "checklist" of sorts to ensure that you have completed all the courses that are required of you to graduate. Your degree evaluation will included required courses for the core curriculum, my CQ and your major/minor.

## Steps to running your Degree Evaluation

1.Log into Banner with your Guilford username and password. Once you have logged in, select "Student and Financial Aid".

| Search Go                                                                                                    | ACCESSIBILITY SITE MAP HELP EXI  |
|----------------------------------------------------------------------------------------------------|----------------------------------|
| Main Menu                                                                                                    |                                  |
|                                                                                                    |                                  |
| Welcome, Student lest, to Guilford College BannerWeb! Last web access on Jan 17, 2020 at 08:20 am                                                                                                    |                                  |
| Personal Information<br>Review addresses, contact information or marital status; review name or social security number change information; Change your PIN; Customize your directory profile. Register your vehicle and review parking information.<br>(Student & Financial aid                                                                                                    |                                  |
| Apply for Admission or Housing, Register, View your academic records and Financial Aid RELEASE: 8.9.1                                                                                                    |                                  |
| © 2020 Ellucian Company L.P. and its affiliates.                                                                                                    |                                  |
|                                                                                                    |                                  |
|                                                                                                    |                                  |
|                                                                                                    |                                  |
| rk on Student Records                                                                                                    |                                  |
| ek on Student Records                                                                                                    |                                  |
| GUILFORD                                                                                                    |                                  |
| GUILFORD<br>COLLEGE                                                                                                    |                                  |
| CK ON Student Records<br>GUILFORD<br>COLLEGE<br>Personal Information Student                                                                                                    |                                  |
| CR on Student Records  GUILFORD COLLEGE  Personal Information Student Search Go                                                                                                    | RETURN TO MENU SITE MAP HELP EXI |
| College                                                                                                    | RETURN TO MENU SITE MAP HELP EXI |
| College  Personal Information Student Search Go  Student & Financial Aid                                                                                                    | RETURN TO MENU SITE MAP HELP EXI |
| CK ON Student Records                                                                                                    | RETURN TO MENU SITE MAP HELP EXI |
| CK ON Student Records                                                                                                    | RETURN TO MENU SITE MAP HELP EXI |
| CK ON Student Records  CULLEGE  Personal Information Student Search Go  Student & Financial Aid  C  Evaluation of Academic Advising Please complete the anonymous evaluation of the Academic Advising that you have received this year. Thank you for your help in this important assessment process! Admissions Apply for Admission or Review Existing Applications Registration Guest year Version and add or often plases                                                                                                    | RETURN TO MENU SITE MAP HELP EXI |
| EK ON Student Records                                                                                                    | RETURN TO MENU SITE MAP HELP EXI |
| EK ON Student Records                                                                                                    | RETURN TO MENU SITE MAP HELP EXI |
| EX ON Student Records<br>COLLEGE<br>Personal Information Student<br>Search Go<br>Student & Financial Aid<br>Student & Financial Aid<br>Pusse conjects the allongimus evaluation of the Acdemic Advising that you have received this year. Thank you for your help in this important assessment process!<br>Apply for Admission or Review Existing Applications<br>Registration<br>Charge of Advisor/Major/Minor form Is available during drop/add and following Fall/Spring break until the opening week of registration for the upcoming semester.                                                                                                    | RETURN TO MENU SITE MAP HELP EXI |
| EX ON SETUDENT RECORDS<br>COLLEGE<br>Presonal Information Strutume<br>Search College<br>Student & Financial Aid<br>Student & Financial Aid<br>Student & Financial Aid<br>Student & Financial Aid<br>Student & Financial Aid<br>Student & Financial Aid<br>Student States the BinOtymouts evaluation of the Academic Advising that you have received this year. Thank you for your help in this important assessment process!<br>Admission or Neview Existing Applications:<br>Registration<br>May For Admission or Neview Existing Applications:<br>Registration<br>Student States of Advisor/Hsig/styling that you have received this year. Thank you for your help in this important assessment process!<br>Admission or Neview Existing Applications:<br>Registration<br>The Interaction<br>States of Advisor/Hsig/styling that you have received this peak until the opening weak of registration for the upcoming senseter.<br>States of Advisor/Hsig/styling form is available during drop/add and following Fall/Spring break until the opening weak of registration for the upcoming senseter.<br>States of Advisor/Hsig/styling form is available during drop/add and following Fall/Spring break until the opening weak of registration for the upcoming senseter.<br>States of Advisor/Hsig/styling form is available during drop/add and following Fall/Spring break until the opening weak of registration for the upcoming senseter.                                                                                                    | RETURN TO MENU SITE MAP HELP EX  |
| EX ON Student Records<br>COLLEGE<br>Present Information Student<br>Search G<br>Student & Financial Aid<br>Culture & Financial Aid<br>Culture & Financial Aid<br>Culture & Financial Aid<br>Culture & Financial Aid<br>Culture & Financial Aid<br>Culture & Culture & Cultu | RETURN TO MENU SITE MAP HELP EX  |

COLLEGE GUIDED DISCOVERY

### 3. Click on Degree Evaluation

GUILFORD

| Search Go                                                                | RETURN TO MENU SITE MA |
|--------------------------------------------------------------------------|------------------------|
| Student Records                                                          |                        |
|                                                                          |                        |
| View Holds                                                               |                        |
| Midterm Grades                                                           |                        |
| Final Grades                                                             |                        |
| Grade Detail                                                             |                        |
| Academic Transcript                                                      |                        |
| Account Summary by Term                                                  |                        |
| Select lax rear                                                          |                        |
|                                                                          |                        |
|                                                                          |                        |
| View course information, including course description.                   |                        |
| View Student Information                                                 |                        |
| Student Enrollment Verification                                          |                        |
| View Test Scores                                                         |                        |
| Review the test score information for a student on the Test Scores page. |                        |
| RELEASE: 8.9.1                                                           |                        |
| © 2020 Ellucian Company I. P. and its affiliates                         |                        |
| © 2020 Enucian Company L.P. and its annates.                             |                        |

© 2020 Ellucian Company L.P. and its affiliates.

GUILFORD COLLEGE

Go

Personal Information Student

Select Current Term

Please select the current term. Select a Term: Fall 2020 V

Search

Submit RELEASE: 8.7.1

### 5. At the bottom of the page, click Generate New Evaluation

G00713498 Student Test Jan 17, 2020 11:43 am

RETURN TO MENU SITE MAP HELP EXIT

G00713498 Student Test Jan 17, 2020 11:42 am

| Degree | Eva | luat | tion | Record |  |
|--------|-----|------|------|--------|--|
|--------|-----|------|------|--------|--|

- See the choices at the bottom of the screen.
   Previous Evaluations means view your previous degree evaluation runs.
   Generate New Evaluation runs an evaluation based on your current major and minor (s) using the catalog requirements from the term that you entered Guilford College.
   What-If Analysis allows you to run an evaluation on any major and minor combination one at a time. Students have the option of graduating under the catalog they entered Guilford or any catalog during their enrollment at Guilford. The What-If Analysis allows you to choose a catalog other then the catalog you entered Guilford by selecting the catalog term you are graduating under as the Entry Term.
   View Holds displays any holds (holds will not prevent an evaluation from runnig).
   Please note that degree evaluations are not available for students who entered Guilford proto June 1999.
   If your current major/minor is not listed on this page please use the What If Analysis allow approximate your degree evaluation. Please also submit a change of major/minor request by clicking on the following link Change of Advisor/ Major/ Minor
   For a complete overview of the Guilford College Academic Program please click here for the college catalog. Course Catalog
   A single course major fulfill multiple requirements between the general education program and a student's major and minor. Before any double-counting can occur between majors and minors, each major must consist of at least 32 discrete credits. And one major and student completing one major and one minor must complete at least 48 discrete credits, and one major and two minors requires at least 54 discrete credits.
   Click here for On-Line Degree Evaluation FAQ's FAQ's

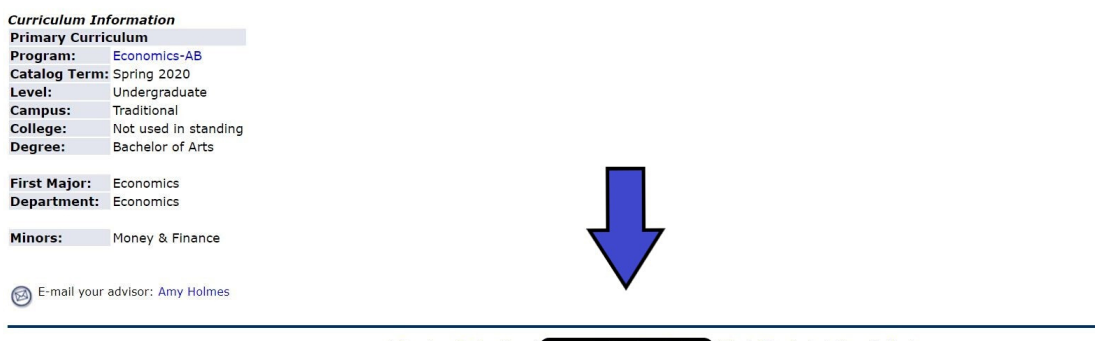

[ Previous Evaluations | Generate New Evaluation | What-if Analysis | View Holds ]

## 6. Select your degree program and the semester you STARTED TAKING CLASSES at Guilford from the pull-down menu

### GUILFORD

COLLEGE

| Search Go                                                                                                    | SITE MAP HELP EXIT                              |
|----------------------------------------------------------------------------------------------------|-------------------------------------------------|
| Generate New Evaluation                                                                                                    | G00713498 Student Test<br>Jan 17, 2020 11:45 am |
| To generate a new evaluation, select a program, degree, major and anticipated graduation term and then select Generate Request. |                                                 |
| Program: Economics-AB                                                                                                    |                                                 |
| Degree: Bachelor of Arts<br>Major: Economics                                                                                    |                                                 |
| High Leonomics                                                                                                    |                                                 |
| Term: Spring 2020 •                                                                                                    |                                                 |
| Generate Request                                                                                                    |                                                 |
| [ Current Enrollment   Previous Evaluations   What-If Analysis ]                                                                |                                                 |

© 2020 Ellucian Company L.P. and its affiliates.

### 7. And voila! Your Degree Evaluation is generated!

Degree Evaluation Report

G00713498 Student Test Jan 17, 2020 11:46 am

| Progra | am Description      |                          |         |                 |              |             |      |                 |
|--------|---------------------|--------------------------|---------|-----------------|--------------|-------------|------|-----------------|
| Progr  | am :                | Economics-AB             |         | Catalog Term :  |              |             |      | Spring 2020     |
| Camp   | us:                 | Traditional              |         | Evaluation Terr | n :          |             |      | Spring 2020     |
| Colleg | je :                |                          |         | Expected Gradu  | ation Date : |             |      |                 |
| Degre  | e:                  | Bachelor of Arts         |         | Request Numbe   | er:          |             |      | 2               |
| Level  | :                   |                          |         | Results as of : |              |             |      | Jan 17, 2020    |
| Major  | s :                 | Economics                |         | Minors :        |              |             |      | Money & Finance |
| Depar  | tments :            | Economics                |         | Concentrations  | :            |             |      |                 |
| Drogr  |                     |                          |         |                 |              |             |      |                 |
| progra | am Evaluation       |                          | Mot     | Cradita         |              | Courses     |      |                 |
|        |                     |                          | met     | creats          |              | courses     |      |                 |
|        |                     |                          |         | Required        | Used         | Required    | Used |                 |
| Total  | Required :          |                          | No      | 124.00          | 20.00        |             | 6    |                 |
| Requi  | red Institutional:  |                          | No      | 32.00           | 4.00         |             | 1    |                 |
| Overa  | II GPA :            |                          | No      | 2.00            | 0.00         |             |      |                 |
|        |                     |                          |         |                 |              |             |      |                 |
| Area F | Requirements        |                          |         |                 |              |             |      |                 |
| Area : | English 101 and 102 |                          |         | Required        | Used         | Required    | Used |                 |
|        |                     |                          |         |                 |              |             |      |                 |
| Area A | Attached Groups     |                          |         |                 |              |             |      |                 |
| Met    | Description         | <b>General Requireme</b> | nts Met |                 | Detail Requi | rements Met |      |                 |
| Yes    | English 101         | Yes                      |         |                 | Yes          |             |      |                 |
| Yes    | English 102         | Yes                      |         |                 | Yes          |             |      |                 |
|        |                     |                          |         |                 |              |             |      |                 |

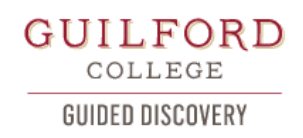

## How to run a What If Analysis

## What is a What If Analysis and why do I need one?

A 'What If' analysis is your opportunity to explore other majors and see how the classes you have already taken fit into said major. For example- if you switch from Biology to Art, how will that effect your graduation date?

## Steps to running a What If Analysis

1. From your Degree Evaluation Record, where you clicked on Generate New Evaluation, this time click What-If Analysis

G00713498 Student Test Jan 17, 2020 12:00 pm

COLLEGE GUIDED DISCOVERY

| 209.00 2.                                                                                                    |                                                                                                    | -                                                                                                    |
|----------------------------------------------------------------------------------------------------|----------------------------------------------------------------------------------------------------|----------------------------------------------------------------------------------------------------|
| <ul> <li>See the choict</li> <li>Previous I</li> <li>Generate</li> <li>What-If A</li> <li>enrollment at</li> <li>View Hold</li> <li>Please note</li> <li>If your cur</li> <li>Advisor/ Majo</li> <li>For a comp</li> <li>A single co</li> <li>at last 32 dis</li> <li>minors require</li> <li>Click here f</li> </ul> | es at the bottom of the s<br>Evaluations means view<br>New Evaluation runs at<br>nalysis allows you to ru<br>Guilford. The What-If Ar<br>Is displays any holds (ho<br>Is that degree evaluations<br>that degree evaluations not li<br>4/ Minor<br>urse may fulfill multiple is<br>crete credits and each n<br>es at least 64 discrete cr<br>for On-Line Degree Evalu | reen.<br>your previous degree evaluation runs.<br>+ evaluation based on your current major and minor(s) using the catalog requirements from the term that you entered Guilford College.<br>+ an evaluation on any major and minor combination one at a time. Students have the option of graduating under the catalog they entered Guilford or any catalog during their<br>alysis allows you to choose a catalog other then the catalog you entered Guilford by selecting the catalog term you are graduating under as the Entry Term.<br>ds will not prevent an evaluation from running).<br>are not available for students who entered Guilford prior to June 1999.<br>sted on this page please use the What If Analysis to generate your degree evaluation. Please also submit a change of major/ minor request by clicking on the following link Change of<br>ford College Academic Program please click here for the college catalog. Course Catalog<br>ford College Academic Program please click here for the college catalog. Course Catalog<br>ford College Academic of a least 16 discrete credits. For example, a student completing one major and one minor must complete at least 48 discrete credits, and one major and two<br>edits.<br>ation FAQ's FAQ's |
| Curriculum In                                                                                                    | formation                                                                                                    |                                                                                                    |
| <b>Primary Curri</b>                                                                                                    | iculum                                                                                                    |                                                                                                    |
| Program:                                                                                                    | Economics-AB                                                                                                    |                                                                                                    |
| Catalog Term                                                                                                    | : Spring 2020                                                                                                    |                                                                                                    |
| Level:                                                                                                    | Undergraduate                                                                                                    |                                                                                                    |
| Campus:                                                                                                    | Traditional                                                                                                    |                                                                                                    |
| College:                                                                                                    | Not used in standing                                                                                                    |                                                                                                    |
| Degree:                                                                                                    | Bachelor of Arts                                                                                                    |                                                                                                    |
| First Major:                                                                                                    | Economics                                                                                                    | _                                                                                                    |
| Department:                                                                                                    | Economics                                                                                                    |                                                                                                    |
| Minors:                                                                                                    | Money & Finance                                                                                                    | $\checkmark$                                                                                                    |
| 🞯 E-mail your                                                                                                    | advisor: Amy Holmes                                                                                                    |                                                                                                    |
|                                                                                                    |                                                                                                    | [ Previous Evaluations   Generate New Evaluation   What-if Analysis]   View Holds ]                                                                                                    |

### 2. Select the term you STARTED TAKING CLASSES at Guilford

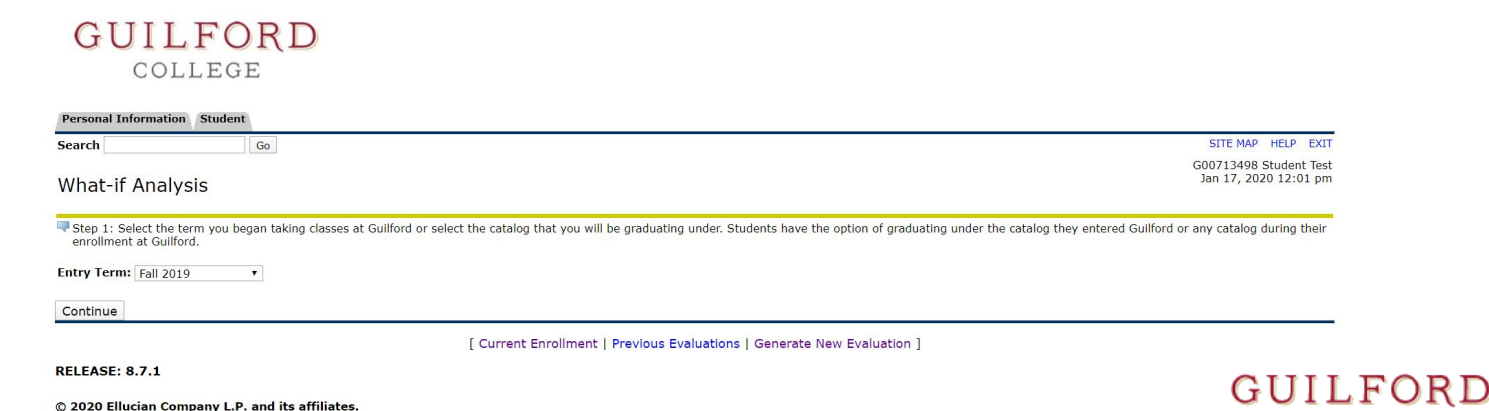

A. Takan

Degree Evaluation Record

#### 3. Choose the major program you want to explore

| GUILFORD                                                       |                                                 |
|----------------------------------------------------------------|-------------------------------------------------|
| COLLEGE                                                        |                                                 |
| Personal Information Student                                   |                                                 |
| Search Go                                                      | SITE MAP HELP EXIT                              |
| What-if Analysis                                               | G00713498 Student Test<br>Jan 17, 2020 12:02 pm |
| Step 2 : Please select the program you would like to evaluate. |                                                 |
| Entry Term: Fall 2019 Program: Criminal Justice-BS             |                                                 |
| Continue                                                       |                                                 |
| [ Current Enrollment   Previous Evaluations   Generate New E   | valuation ]                                     |
| RELEASE: 8.7.1                                                 |                                                 |
| © 2020 Ellucian Company L.P. and its affiliates.               |                                                 |
|                                                                |                                                 |

### 4. If you also want to explore a minor, click the add more button

| Canada                                                                                        | 0                                                                                                    | CITE MAD HEID                                             |
|-----------------------------------------------------------------------------------------------|----------------------------------------------------------------------------------------------------|-----------------------------------------------------------|
| Search                                                                                        | Go                                                                                                    |                                                           |
| M/hat if                                                                                      | Analysia                                                                                                    | G00713496 Student<br>Jan 17, 2020 12:03                   |
| what-ir                                                                                       | Analysis                                                                                                    |                                                           |
|                                                                                               |                                                                                                    |                                                           |
| Step 3 : Se                                                                                   | elect a major. To select a minor click on the Add More button be                                                                                                    | your and then dick the Add Mare butten and mare           |
|                                                                                               |                                                                                                    | now and then there add more button once more.             |
|                                                                                               |                                                                                                    | now and then cick the <u>Adv Hote</u> button once more.   |
|                                                                                               |                                                                                                    | now and then the <u>Authmote</u> button once more.        |
|                                                                                               |                                                                                                    | now and then the <u>Add mode</u> fullon once hime.        |
| Entry Term                                                                                    | 1: Fall 2019                                                                                                    | now and then the <u>Automote</u> police none.             |
| Entry Term<br>Program:                                                                        | : Fall 2019<br>Criminal Justice-BS                                                                                                    | now and then thick the <u>Autumote</u> policin once more. |
| Entry Term<br>Program:<br>Level:                                                              | :: Fall 2019<br>Criminal Justice-BS<br>Undergraduate                                                                                                    | now and then the <u>Aud Post-</u> fullon once higher.     |
| Entry Term<br>Program:<br>Level:<br>Degree:                                                   | : Fall 2019<br>Criminal Justice-BS<br>Undergraduate<br>Bachelor of Science                                                                                                    | now and then the <u>Automote</u> fullon once higher.      |
| Entry Term<br>Program:<br>Level:<br>Degree:<br>College:                                       | : Fall 2019<br>Criminal Justice-BS<br>Undergraduate<br>Bachelor of Science<br>Not used in standing                                                                                          | now and then the <u>Automote</u> follow once more.        |
| Entry Term<br>Program:<br>Level:<br>Degree:<br>College:<br>Campus:                            | : Fall 2019<br>Criminal Justice-BS<br>Undergraduate<br>Bachelor of Science<br>Not used in standing<br>None                                                                                  | now and then the <u>Aut Post-</u> fullon once hore.       |
| Entry Term<br>Program:<br>Level:<br>Degree:<br>College:<br>Campus:<br>First Major <b>*</b>    | : Fall 2019<br>Criminal Justice-BS<br>Undergraduate<br>Bachelor of Science<br>Not used in standing<br>None<br>Criminal Justice and Department: Justice & Policy Studies •                   |                                                           |
| Entry Term<br>Program:<br>Level:<br>Degree:<br>College:<br>Campus:<br>First Major <b>*</b>    | : Fall 2019<br>Criminal Justice-BS<br>Undergraduate<br>Bachelor of Science<br>Not used in standing<br>None<br>: Criminal Justice and Department: Justice & Policy Studies •                 |                                                           |
| Entry Term<br>Program:<br>Level:<br>Degree:<br>College:<br>Campus:<br>First Major#            | : Fall 2019<br>Criminal Justice-BS<br>Undergraduate<br>Bachelor of Science<br>Not used in standing<br>None •<br>: Criminal Justice and Department: Justice & Policy Studies •               |                                                           |
| Entry Term<br>Program:<br>Level:<br>Degree:<br>College:<br>Campus:<br>First Major<br>Add More | :: Fall 2019<br>Criminal Justice-BS<br>Undergraduate<br>Bachelor of Science<br>Not used in standing<br>None<br>Criminal Justice and Department: Justice & Policy Studies <b>*</b><br>Submit |                                                           |

### 5. Choose the minor you want to explore, then click submit

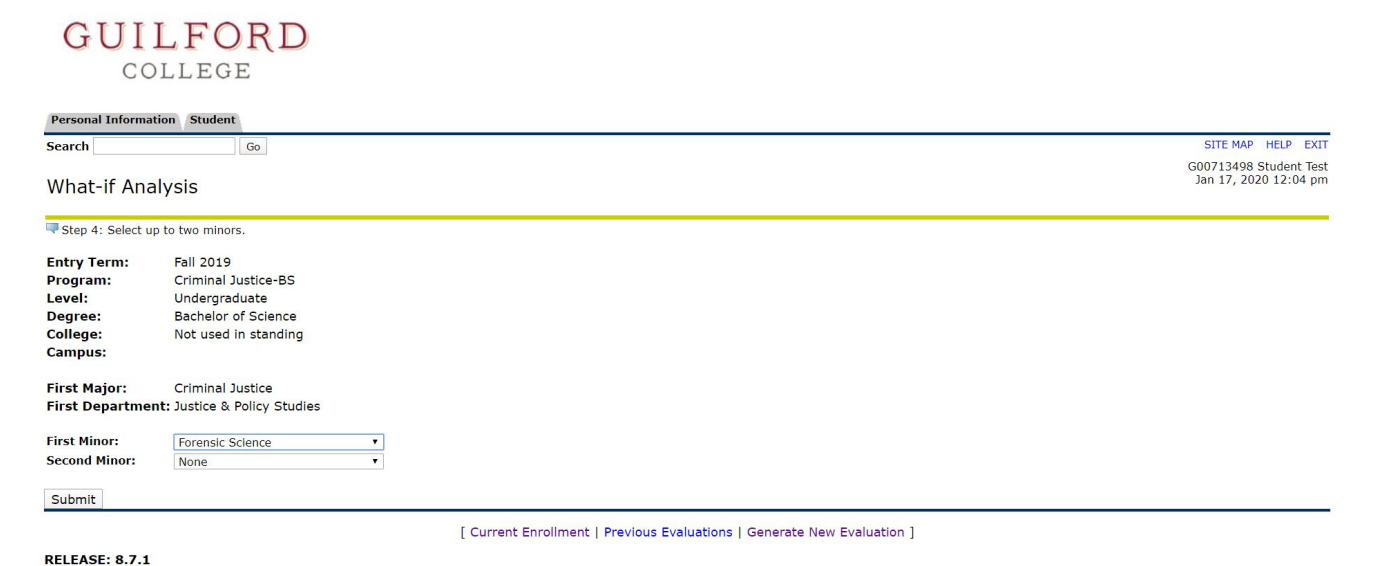

GUILFORD COLLEGE

© 2020 Ellucian Company L.P. and its affiliates.

6. Choose the semester you plan to graduate, then click Generate Request

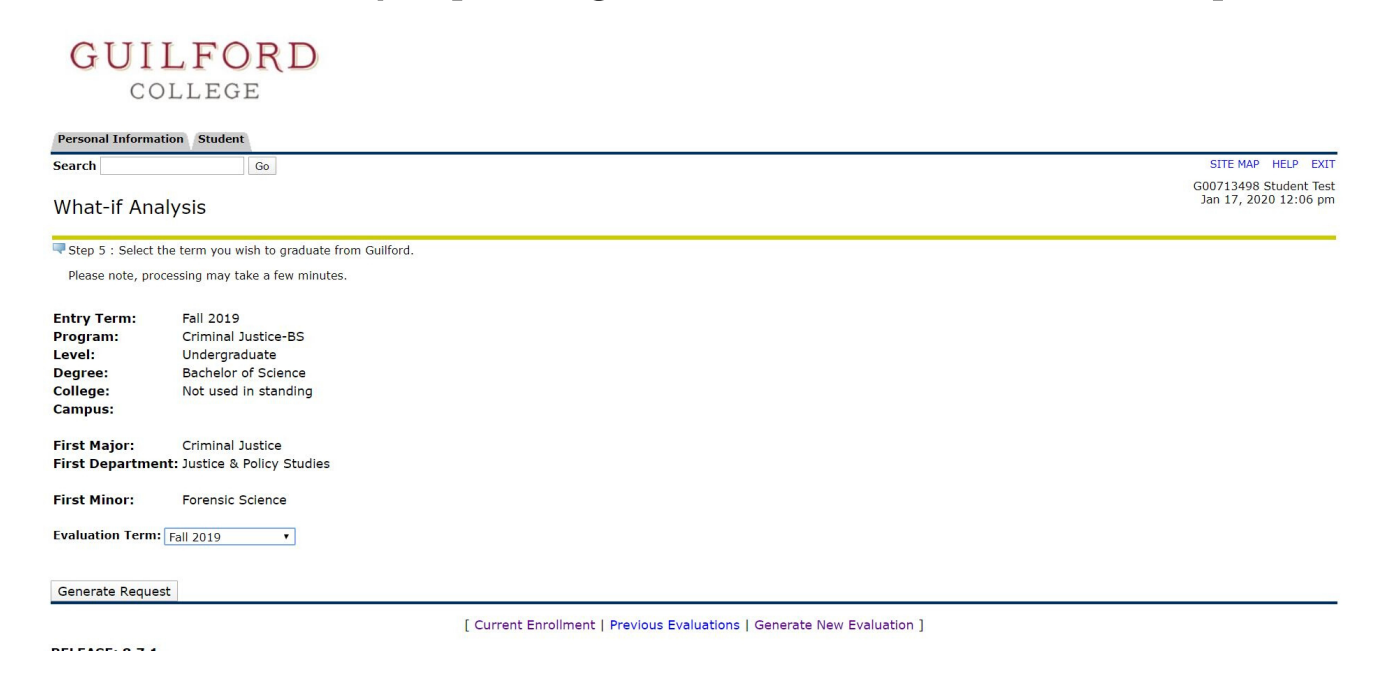

7. And viola! Your What If Analysis is generated! This should show you how the current courses you have fit into a different major/minor and what courses you still need to graduate

| Perso | onal Information Stud | ent                     |          |          |                  |               |      |                  |                                                 |
|-------|-----------------------|-------------------------|----------|----------|------------------|---------------|------|------------------|-------------------------------------------------|
| Searc | h                     | Go                      |          |          |                  |               |      |                  | RETURN TO MENU SITE MAP HELP EXIT               |
| Deg   | ree Evaluation        | Report                  |          |          |                  |               |      |                  | G00713498 Student Test<br>Jan 17, 2020 12:06 pm |
| Proar | am Description        |                         |          |          |                  |               |      |                  |                                                 |
| Prog  | ram :                 | Criminal Justice-BS     |          | c        | Catalog Term :   |               |      | Fall 2019        |                                                 |
| Camp  | ous :                 |                         |          | E        | valuation Term : |               |      | Fall 2019        |                                                 |
| Colle | ge :                  |                         |          | E        | xpected Graduati | on Date :     |      |                  |                                                 |
| Degr  | ee:                   | Bachelor of Science     |          | F        | Request Number : |               |      | 3                |                                                 |
| Level | :                     |                         |          | F        | Results as of :  |               |      | Jan 17, 2020     |                                                 |
| Majo  | rs:                   | Criminal Justice        |          | N        | Minors :         |               |      | Forensic Science |                                                 |
| Depa  | rtments :             | Justice & Policy Studie | es       | c        | Concentrations : |               |      |                  |                                                 |
| Progr | am Evaluation         |                         | Met      | Credits  |                  | Courses       |      |                  |                                                 |
|       |                       |                         |          | Required | Used             | Required      | Used |                  |                                                 |
| Total | Required :            |                         | No       | 124.00   | 20.00            |               | 6    |                  |                                                 |
| Requ  | ired Institutional:   |                         | No       | 32.00    | 4.00             |               | 1    |                  |                                                 |
| Over  | all GPA :             |                         | No       | 2.00     | 0.00             |               |      |                  |                                                 |
| Area  | Requirements          |                         |          |          |                  |               |      |                  |                                                 |
| Area  | English 101 and 10    | 02                      |          | Required | Used             | Required      | Used |                  |                                                 |
| -     |                       |                         |          |          |                  |               |      |                  |                                                 |
| Area  | Attached Groups       | Concerned Docura        |          |          | Data il D        |               |      |                  |                                                 |
| Met   | Description           | General Requireme       | ents Met |          | Detail Req       | uirements Met |      |                  |                                                 |
| res   | English 101           | res                     |          |          | res              |               |      |                  |                                                 |
| res   | English 102           | res                     |          |          | res              |               |      |                  |                                                 |

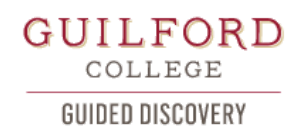